# GRAND CANYON

## Kruskal-Wallis Test

The Kruskal-Wallis Test is used when you want to test to see if there is a significant difference between two or more samples but the assumption for the One-Way ANOVA are not met, either the data is not normally distributed or the data is at an ordinal level of measurement. To explore this technique in SPSS, let's look at the following example.

### Example:

A study was done to see if music type (1 = Country, 2 = Classic, 3 = Rock, and 4 = Jazz) had an effect on students perception of their performance on an in-class exam when students listened while taking the exam. A class of 40 students were given an exam and were asked to listen to one of four types of music with head phones during the exam. Ten students listened to each type of music. They were ask to rate how well they thought they performed on the exam at the end on a scale of 1 to 5 with 1 being the worst and 5 being the best. Using the data below, we want to determine if there is a statistically significant effect on students perception of their performance due to the type of music listened to.

| Music Type | Perception of<br>Performance |
|------------|------------------------------|
| 1          | 5                            |
| 1          | 5                            |
| 1          | 4                            |
| 1          | 3                            |
| 1          | 4                            |
| 1          | 5                            |
| 1          | 4                            |

| ta Kri | uskal-W      | allis Tes | st.sav [Da   | taSet0] - IBM     | SPSS Stati      | istics Da |
|--------|--------------|-----------|--------------|-------------------|-----------------|-----------|
| File   | <u>E</u> dit | View      | <u>D</u> ata | <u>T</u> ransform | <u>A</u> nalyze | Graph     |
|        |              |           |              |                   |                 |           |
|        |              | Musi      | ic_Type      | Perception        | n va            | r         |
|        | 1            |           | 1            |                   | 5               |           |
|        | 2            |           | 1            |                   | 5               |           |
|        | 3            |           | 1            |                   | 4               |           |

The first step to performing the analysis in SPSS is to enter the data. The data is entered in two columns, one for Music Type and one for Perception. Please review the data entry tutorial for questions on data entry. The Kruskal-Wallis Test requires the assignment of the level of measurement be assigned for each of the variables in the *Measure* column in the variable view tab. Music Type is at the *nominal* scale and Perception is Interval but in SPSS both Interval and Ratio are called *scale*.

| Label | Values | Missing | Columns | Align   | Measure   | Role    |
|-------|--------|---------|---------|---------|-----------|---------|
|       | None   | None    | 8       | 遍 Right | 🚓 Nominal | S Input |
|       | None   | None    | 8       | 遭 Right | 🖋 Scale 💌 | 🔪 Input |
|       |        |         | -       |         |           |         |

| Eile | Edit | View | Data    | Transform | Analyze | Gr                                                        | aphs    | Utilities | Add | t- <u>o</u> ns | Window     | Help  |     |   |     |     |
|------|------|------|---------|-----------|---------|-----------------------------------------------------------|---------|-----------|-----|----------------|------------|-------|-----|---|-----|-----|
|      |      |      |         | L         | Rej     | ports                                                     |         |           |     |                |            |       |     |   |     |     |
|      |      | Musi | ic_Type | Perceptio | De:     | scrip                                                     | tive St | atistics  |     | ar             | var        |       | var |   | var | var |
|      | 1    |      | 1       |           | Co      | mpar                                                      | re Mea  | ns        | ٠   |                |            |       |     |   |     |     |
|      | 2    |      | 1       |           | Ger     | <u>G</u> eneral Linear Model<br>Generalized Linear Model  |         | ٠         |     |                |            |       |     |   |     |     |
|      | 3    |      | 1       |           | Ger     |                                                           |         | tel:      |     |                |            |       |     |   |     |     |
|      | 4    |      | 1       |           | Mix     | Mixed Models                                              |         |           |     |                |            |       |     |   |     |     |
|      | 5    |      | 1       |           | Cor     | relat                                                     | e       |           |     |                |            |       |     |   |     |     |
|      | 6    |      | 1       |           | Re      | —<br><u>R</u> egression<br>L <u>og</u> linear<br>Classify |         |           |     |                |            |       |     |   |     |     |
|      | 7    |      | 1       |           | Loc     |                                                           |         |           |     |                |            |       |     |   |     |     |
|      | 8    |      | 1       |           | Cla     |                                                           |         |           |     |                |            |       |     |   |     |     |
|      | 9    |      | 1       |           | Din     | Dimension Reduction                                       | duction |           |     |                |            |       |     |   |     |     |
|      | 10   |      | 1       |           | Sca     | le                                                        |         |           |     |                |            | -     |     | - |     |     |
|      | 11   |      | 2       |           | No      | nar                                                       | ametri  | c Tests   |     |                | 0          | -     |     |   |     |     |
|      | 12   |      | 2       |           | Eor     | ocor                                                      | ting    | 6 16313   |     | -              | One Sampl  | e     |     | _ |     |     |
|      | 13   |      | 2       |           | Put     | Forecasing                                                |         |           | A   | Independer     | nt Sample  | 9S    |     |   |     |     |
|      | 14   |      | 2       |           | Sur     | tiolo                                                     | Deen    |           | 1   |                | Related Sa | mples |     |   |     |     |
|      | 15   |      | 2       |           | MU      | uple                                                      | Resp    | onse      | 1   |                | Legacy Dia | logs  |     |   |     |     |
|      | 16   |      | 2       |           | in Sin  | nulat                                                     | ion     |           |     |                |            |       |     |   |     |     |

#### Once the measure is set, the analysis is run by selecting Analyze – Nonparametric – Independent Samples.

The Nonparametric Tests Two or More Independent Samples box will open. There are *three tabs* at the top of the box. Objective is the first and the default setting of Automatically compare distributions across groups will be selected.

| the normal   | distribution.                                                                                                    |
|--------------|----------------------------------------------------------------------------------------------------|
|              |                                                                                                    |
| What is y    | ur objective?                                                                                                    |
| Each obje    | ctive corresponds to a distinct default configuration on the Settings Tab that you can further customize, if desired. |
| @ Au         | tomatically compare distributions across groups                                                                       |
| 0.00         |                                                                                                    |
| 000          | mpare median <u>a</u> across groups                                                                                   |
| O <u>C</u> u | stomize analysis                                                                                                    |
|              |                                                                                                    |
|              |                                                                                                    |
|              |                                                                                                    |
|              |                                                                                                    |
|              |                                                                                                    |
| Description  |                                                                                                    |
| Automatic    | ally comeare distributions across proups using either the Mann. Whitney Li test for 2 samples, or the Knuskal-Wallis  |
| 1-way AN     | OVA for k samples. The test chosen varies based on your data.                                                         |
|              |                                                                                                    |

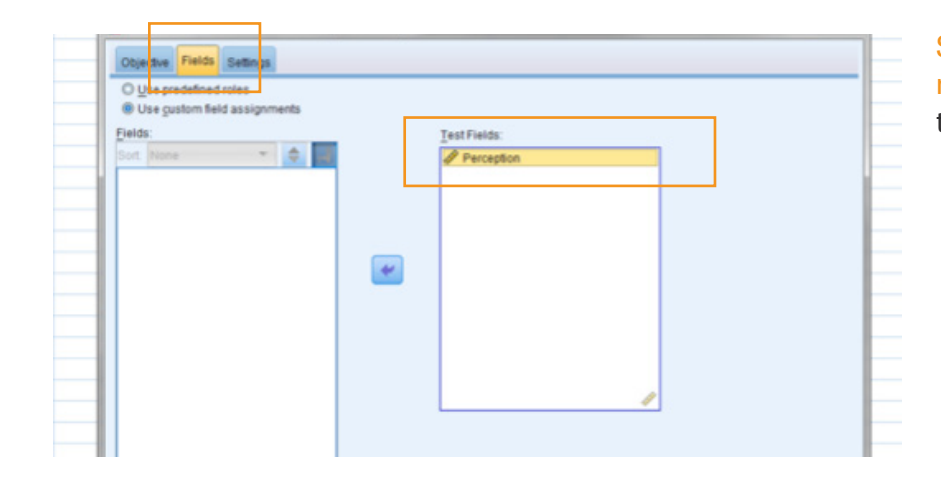

#### Select the second tab, Fields. In this tab move Perception to the Test Fields box and the Music Type to the Groups box.

The last tab is the Settings tab. In this tab, first select Customize Test and then Kruskal-Wallis 1-way ANOVA K samples. Then click Run.

| Choose Tests        | Automatically choose the tests based on the                                                                                        | e data                                                 |                                              |   |
|---------------------|----------------------------------------------------------------------------------------------------|--------------------------------------------------------|----------------------------------------------|---|
| Test Options        | Qustomize tests                                                                                                    |                                                        |                                              |   |
| Jser-Missing Values | Compare Distributions across Groups                                                                                                |                                                        |                                              |   |
|                     |                                                                                                    | Kruskal-Wallis 1-way AN                                | OVA (k samples)                              |   |
|                     | Mann-Whitney U (2 samples)                                                                                                    | Multiple comparisons:                                  | All pairwise                                 | * |
|                     | Kolmogoroy-Smirnov (2 samples)                                                                                                    | E Test for ordered alternal<br>(Jonckheere-Terpstra fo | ives<br>rksamples)                           |   |
|                     | Test seguence for randomness                                                                                                    | Hypothesis order:                                      | Smallest to largest                          | * |
|                     | (Wald-Wolfowitz for 2 samples)                                                                                                    | Multiple comparisons:                                  | All pairwise                                 | * |
|                     | Compare Ranges across Groups Moses egtreme reaction (2 samples) Compute outliers trom sample Custom number of outliers Qutilers: 1 | Compare Medians acros                                  | s Groups<br>es)<br>redian<br>: [All pairwise | T |
|                     | Estimate Confidence Interval across Grou                                                                                           | ips<br>is)                                             |                                              |   |

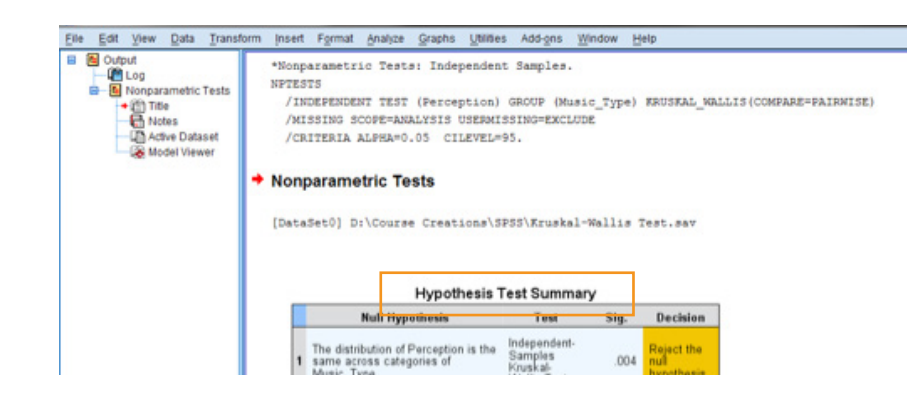

The Hypothesis Test Summary is displayed in the output window. To get a detailed view for interpretation, double click on the Hypothesis Test Summary. A pop-up output window will open with the results of the test.

The left side of the screen is the Hypothesis Test Summary and the right is a more detailed look at the test.

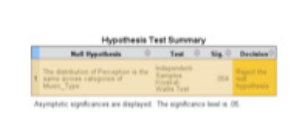

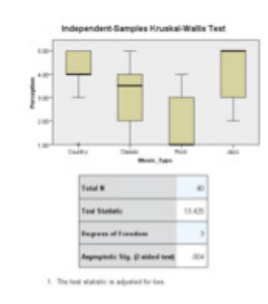

#### Hypothesis Test Summary

|   | Null Hypothesis                                                                 | Test                                               | Sig. | Decision                          |
|---|---------------------------------------------------------------------------------|----------------------------------------------------|------|-----------------------------------|
| 1 | The distribution of Perception is t<br>same across categories of<br>Music_Type. | Independent-<br>Samples<br>Kruskal-<br>Wallis Test | .004 | Reject the<br>null<br>hypothesis. |

Asymptotic significances are displayed. The significance level is .05.

Independent-Samples Kruskal-Wallis Test

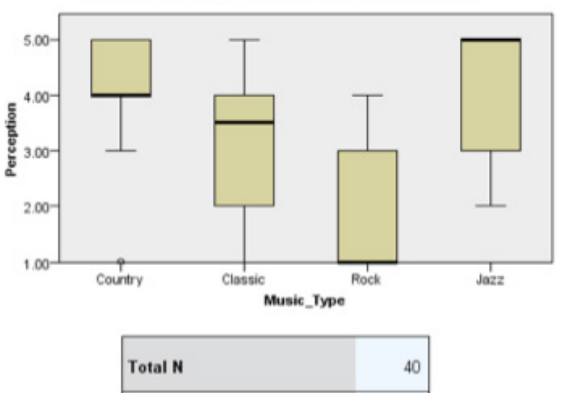

The p-value (Asymptotic Sig. (2-sided test) = .004) shows there is a statistically significant effect on the perception of student performance due to the type of music listened to. To see which levels of the independent variables are significantly different from each other, the Pairwise Comparisons will need to be selected under View at the bottom of the pop-up window.

|     |                | Independent Samples Test View   |
|-----|----------------|---------------------------------|
|     |                | Categorical Field Information   |
|     |                | Continuous Field Information    |
|     |                | Pairwise Comparisons            |
| ) 🔻 | Vie <u>w</u> : | Independent Samples Test View 🔻 |

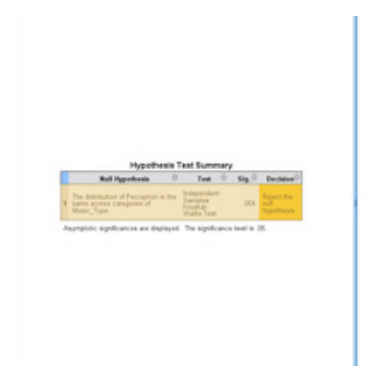

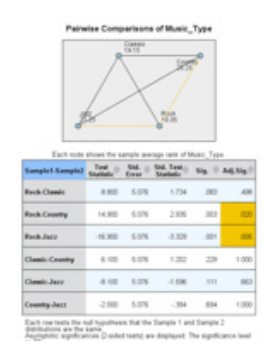

A separate pop-up window will open, the right side of the screen will have the detailed report.

The detailed report allows us to see which types of music are statistically different. The p-values for Rock – Country and Rock - Jazz show significant findings (they are less than .05). This implies that there is a statistically significant difference between student perception on exams when listening to Rock and Country and Rock and Jazz music.

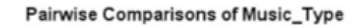

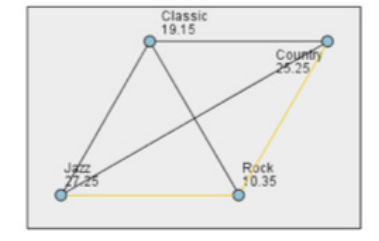

Each node shows the sample average rank of Music\_Type.

| Sample1-Sample2 | Test<br>Statistic | Std. 🖨 | Std. Test⊜<br>Statistic | Sig. | Adj.Sig. |
|-----------------|-------------------|--------|-------------------------|------|----------|
| Rock-Classic    | 8.800             | 5.076  | 1.734                   | .083 | .498     |
| Rock-Country    | 14.900            | 5.076  | 2.935                   | .003 | .020     |
| Rock-Jazz       | -16.900           | 5.076  | -3.329                  | .001 | .005     |
| Classic-Country | 6.100             | 5.076  | 1.202                   | .229 | 1.000    |
| Classic-Jazz    | -8.100            | 5.076  | -1.596                  | .111 | .663     |
| Country-Jazz    | -2.000            | 5.076  | 394                     | .694 | 1.000    |

Each row tests the null hypothesis that the Sample 1 and Sample 2 distributions are the same. Asymptotic significances (2-sided tests) are displayed. The significance level is .05.